# Manexo de LCD's

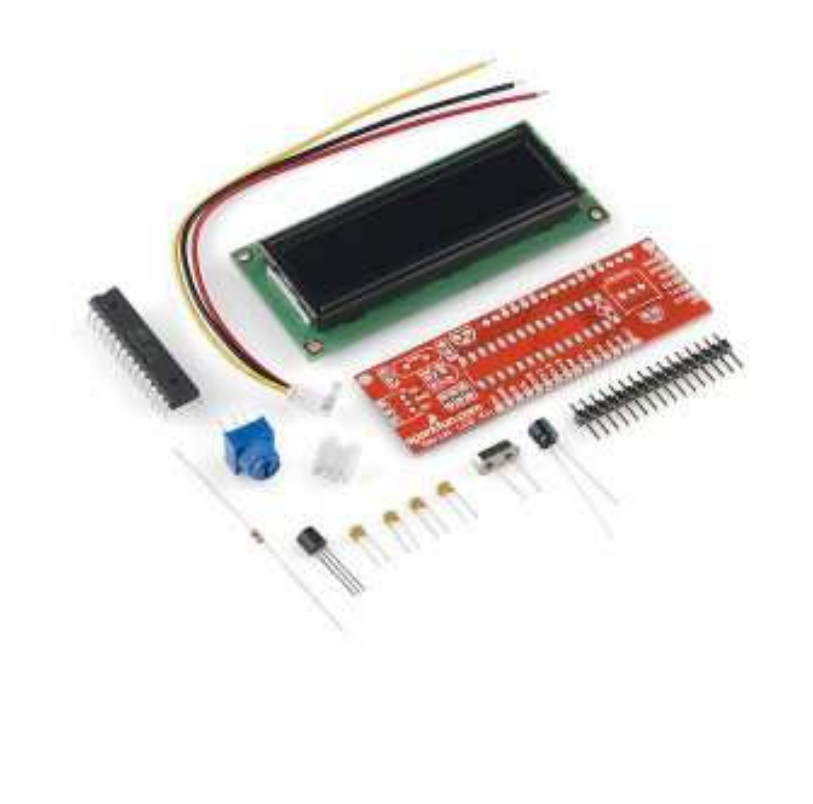

Librerías útiles:

-LiquidCrystal.h

-SoftwareSerial.h

-Tamén existen pantallas gráficas con librerías non oficiais.

### LCD con controlador Hitachi HD44780

Conexionado exemplo Arduino:

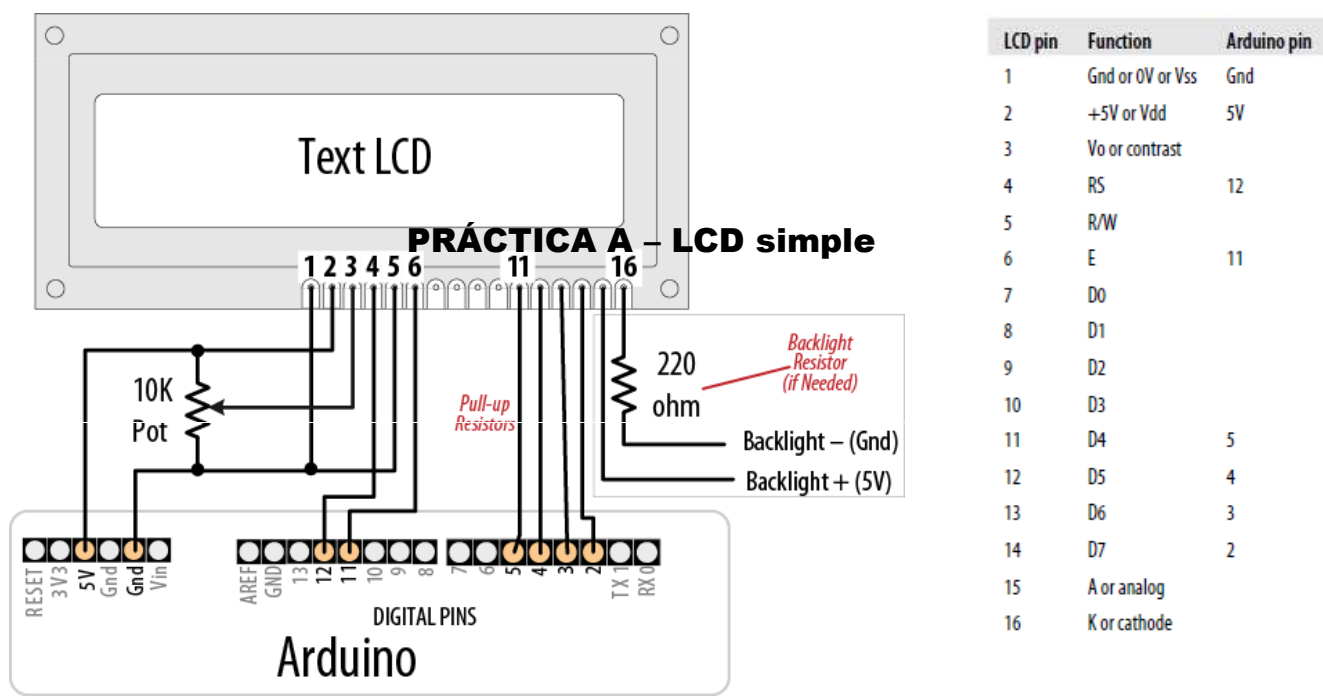

### **Display con botonera DF-Robot**

| otentiometer |               |             |   |
|--------------|---------------|-------------|---|
|              |               | Keypad Shie |   |
| F            |               |             |   |
| -            |               | ICSP        |   |
| SELECT U     |               | RST_PLR (M) | Į |
|              | <u>1 di Q</u> |             |   |
|              | +             |             |   |

| Pin        | Function                                  |  |  |  |  |  |  |
|------------|-------------------------------------------|--|--|--|--|--|--|
| Analog 0   | Button (select, up, right, down and left) |  |  |  |  |  |  |
| Digital 4  | DB4                                       |  |  |  |  |  |  |
| Digital 5  | DB5                                       |  |  |  |  |  |  |
| Digital 6  | DB6                                       |  |  |  |  |  |  |
| Digital 7  | DB7                                       |  |  |  |  |  |  |
| Digital 8  | RS (Data or Signal Display Selection)     |  |  |  |  |  |  |
| Digital 9  | Enable                                    |  |  |  |  |  |  |
| Digital 10 | Backlit Control                           |  |  |  |  |  |  |

5 Keys connect to Analog Input Pin0

3

### **Display con botonera DF-Robot**

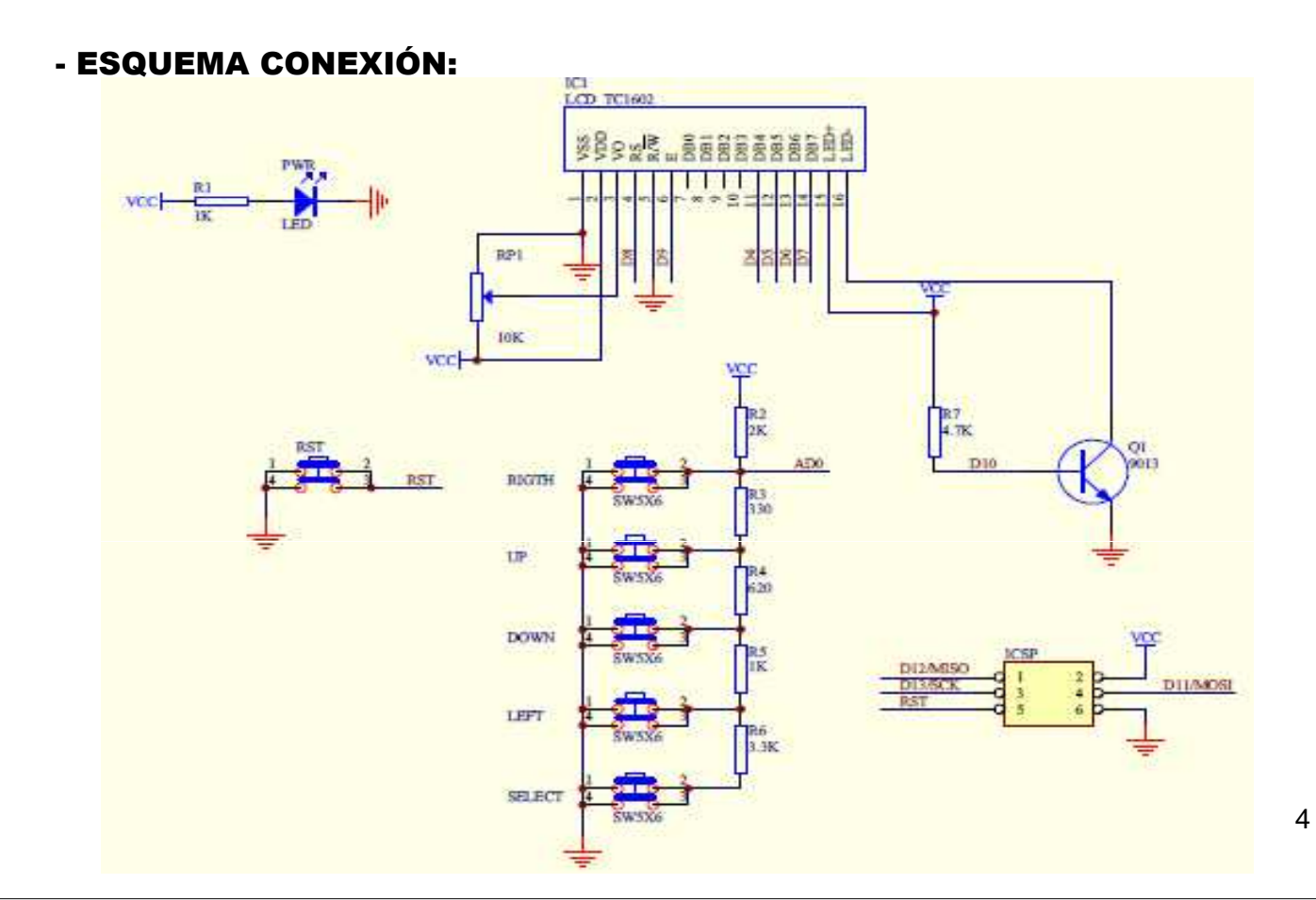

# **PRÁCTICA A\_1 – Manexo LCD estándar**

### • Exemplo: LiquidCrystal - Hello World:

#include <LiquidCrystal.h> //Libreria para o control de display LCD.

LiquidCrystal Icd(8, 9, 4, 5, 6, 7); // Asignación de pins do display

```
void setup() {
    lcd.begin(16, 2);
    lcd.print("Hola Mundo!");
}
```

// Indicacion do numero de filas e columnas do display.// Mensaxe de benvida

```
}
```

```
void loop() {
```

Icd.setCursor(0, 1); // Posiciona o cursor ao principio da segunda liña (column 0, line 1)

lcd.print(millis()/1000); // Contador dos segundos que trascurriron dende o encendido.
}

# PRÁCTICA A\_2 – Lectura botonera analóxica

#### Código a engadir:

```
int botPin=0; //Declaracións
int botonera; // Botonera conectada a AN0
```

```
void loop() {
    Icd.clear();    //Limpa pantalla
    Icd.setCursor(0,0); // Posiciona en (column 0, line 0)
    Icd.print("Valor botonera AN0=");
    Icd.setCursor(0, 1); // Posiciona en (column 0, line 1)
    botonera=analogRead(botPin);
    Icd.print(botonera); //Amosa valor entrada AN0 asociada
    delay(1000);
```

}

# PRÁCTICA A\_3 – Aplicación selección botonera

### • DESCRICIÓN:

Programa que amose na pantalla o nome dun ciclo formativo da familia profesional segundo o botón que pulsemos.

### Referencias:

Empregar condicións asociadas ao valor analóxico da botonera.

# **LCD SERIAL Sparkfun**

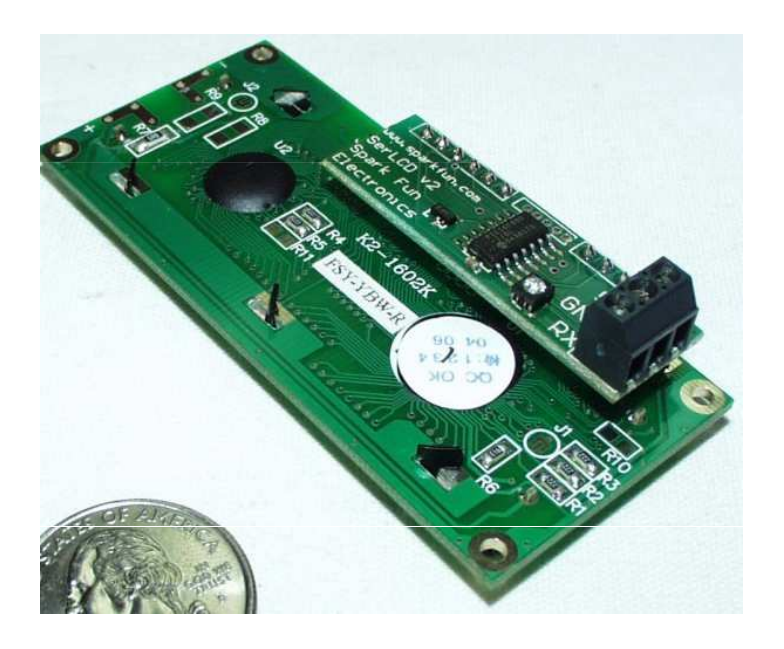

-Coas pantallas estándar empréganse 6 pins de datos para controlar a pantalla LCD.

-O modelo Sparkfun SerLCD incorpora un controlador serie que permite xestionar a pantalla con só 1 pin de datos.

Titorial: https://www.sparkfun.com/tutorials/246

# **LCD SERIAL Sparkfun**

| Nome do sinal      | Especificación                                                                                                    | color del cable (cable<br>suministrado) |  |  |  |
|--------------------|----------------------------------------------------------------------------------------------------|-----------------------------------------|--|--|--|
| RX (recepción)     | Recepción serie (entrada á<br>pantalla). 5V (nivel TTL ),<br>9600bps (pódese cambiar), 8 bits,<br>1 stop, sin paridad. | Amarelo                                 |  |  |  |
| GND (masa)         | Masa                                                                                                    | Negro                                   |  |  |  |
| VDD (alimentación) | 5 V cun consumo de ata 60 mA,<br>coa luz de fondo a plena<br>potencia.                                                 | Vermello                                |  |  |  |

Debe terse en conta que a entrada RX debe ser un sinal de nivel TTL 5V directamente dende un microcontrolador ou otro sistema de 5V. **NON se debe conectar a placa a voltaxes de nivel RS232 , que son + /-10V e pode danar a pantalla** 

### Librería "SoftwareSerial.h"

-Permite emular un canle de comunicación serie con calquera pin dixital de Arduino.

-En lugar de manexalo unha UART físicamente realízase por software, polo que pode sernos últil cando precisamos máis portos serie.

#### -As funcións máis salientables son:

**SoftwareSerial meuSerial (pin RX,pin TX);** //Declaración dun porto serie virtual asociado aos pins de transmisión/recepción dados.

meuSerial.begin (9600); //Indicación da velocidade de transmisión

meuSerial.Write(---); //Enviar a través do porto serie.

### **Comandos LCD Serial**

#### Posicionamento:

#include <SoftwareSerial.h>

Para situarse nunha posición determinada debe enviarse o carácter núm. 254 (0xFE) e a continuación o carácter indicado na seguinte táboa

| 1 | posición | 1   | 2   | 3   | 4   | 5   | 6   | 7   | 8   | 9   | 10  | 11  | 12  | 13  | 14  | 15  | 16  |
|---|----------|-----|-----|-----|-----|-----|-----|-----|-----|-----|-----|-----|-----|-----|-----|-----|-----|
|   | Liña 1   | 128 | 129 | 130 | 131 | 132 | 133 | 134 | 135 | 136 | 137 | 138 | 139 | 140 | 141 | 142 | 143 |
|   | Liña 2   | 192 | 193 | 194 | 195 | 196 | 197 | 198 | 199 | 200 | 201 | 202 | 203 | 204 | 205 | 206 | 207 |

#### • Envío variables numéricas:

#### Só permite o envío de texto, polo que é necesaria unha conversión:

char cadea[16]; // Creación dun string para almacenar cadeas sprintf (cadea, "--- %d --- ", variable); //Inserción do valor da variable nun string mySerial.write(cadea); //Envío da cadea completa

11

# **PRÁCTICAS B-1 – LCD Serial "Hola Mundo"**

```
// Asociación aos pins RX/TX
SoftwareSerial mySerial(3,2); // pin 2 = TX, pin 3 = RX (non se usará)
void setup()
{
 mySerial.begin(9600); // Incialización a 9600 baudios
  delay(500); // Espera para darlle tempo a arrancar ao display
3
void loop()
Ł
  mySerial.write(254); // move o cursor ao principio da primeira liña
  mySerial.write(128);
  mySerial.write("
                                  "); // limpa display
  mySerial.write("
                                  "1 z
  mySerial.write(254); // move o cursor ao principio da primeira liña
  mySerial.write(128);
  mySerial.write("Primeira linha!");
  mySerial.write(254); // move o cursor ao principio da segunda liña
  mySerial.write(192);
  mySerial.write("Segunda linha!");
  while(1); // Espera infinita
```

# **PRÁCTICAS B-2 – Envío valores numéricos**

#include <SoftwareSerial.h>

```
// Asociación aos pins RX/TX
SoftwareSerial mySerial (3,2); // pin 2 = TX, pin 3 = RX (non se usará)
char cadea[16]; // String auxiliar para compoñer cadeas
void setup()
-{
 mySerial.begin(9600); // Incialización a 9600 baudios
 delay(500); // Espera para darlle tempo a arrancar ao display
}
void loop()
{
                                 "); // Borra display
 mySerial.write("
 mySerial.write("
                                 ");
 mySerial.write(254); // Move o cursor ao principio da primeira liña
 mySerial.write(128);
 mySerial.write("Quedanlle...");
 for (int s=10;s>0;s--) // Conta atrás segundeiro
    sprintf (cadea, "% 2d segundos" , s); //Insercion do valor nunha cadea
   mySerial.write(254); // move o cursor ao principio da segunda liña
   mySerial.write(192);
   mySerial.write(cadea);
    delay (1000);
  }
```

# **PRÁCTICAS B-3 – Semáforo e LCD serial**

#### • EXERCICIO:

Programa que manexe un semáforo que:

- Permita o paso alternativo nos dous sentidos cada 5 segundos.
- Cando un peón pulse un botón, bloqueará a circulación de vehículos e daralle paso aos peóns durante 10 segundos.
   Deberá indicar na pantalla a secuencia:

✓ Peón, pode pasar....

✓Quédanlle xx segundos

✓¡ Detéñase !

# Función millis()

### • millis():

Devolve un valor de tipo "unigned long" co tempo (ms) dende que se iniciou o programa. A variable desborda aproximadamente nuns 50 días.

#### • Problema:

- As temporizacións con delay() impiden que se sigan facendo outras tarefas mentres se espera.

- Empregando a función millis() podemos relizar temporizacións sen necesidade de bloquear o proceso.

Tutorial: <a href="http://arduino.cc/en/Tutorial/BlinkWithoutDelay">http://arduino.cc/en/Tutorial/BlinkWithoutDelay</a>

# Uso de millis() para temporizacións

```
const int ledPin = 13;
unsigned long inicio=0;
                     //Variable para almacenar o momento no que se inicia a temporización
boolean ledState; //Flag auxiliar para encender/apagar o LED como báscula
long temporizacion = 1000;
                             // intervalo de temporización (milisegundos)
void setup() {
 // set the digital pin as output:
 pinMode(ledPin, OUTPUT);
з
void loop()
ł
 // Aquí estaría o codigo que se debe executar simultameamente//
 if( millis() - inicio > temporizacion) { //Se pasou o tempo...
   inicio = millis(); // Reiniciamos a conta
   if (ledState == LOW) ledState = HIGH;
   else ledState = LOW; // Facemos bascular ledState
   digitalWrite(ledPin, ledState); // Aplicamos a saída
 }
                                                                                16
}
```